# 【ご案内】JAIFA創立60周年記念大会IN福岡WEB申込方法2022JAIFA年次大会

### 申込期間:2022年8月5日(金)10:00~9月16日(金)18:00

### 【ステップ1】

<大会専用申込webサイトにアクセス> ※右上のQRコードより申込も可能です。 https://sec.tobutoptours.co.jp/web/evt/2022jaifa/

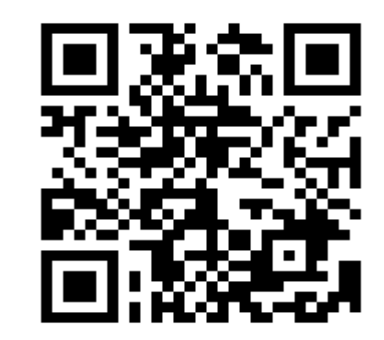

【WEB申込みQRコード】

【ステップ2】 「はじめての申込はここをクリック」</mark>をクリックしてください。

1.「ご利用規約」をご確認のうえ、同意する場合はメールアドレスを入力して「同意する」ボタンを押してください。

【イメージ画像】

はじめての申込は ここをクリック

2.メール受信ボックスにURLが届いておりますので、URLをクリックしてお申込を続けて行ってください。(メール 受信ボックスにメールが届いていない場合は<u>@tobutoptours.co.jp</u>のドメイン許可設定を行ってあらためてステップ1 より再度登録を行ってください。)

### 【ステップ3】

【申込者情報登録】を行ってください。
 <入力項目>メールアドレス、パスワード、氏名、氏名カナ、電話番号
 ※メールアドレス、パスワードはお忘れないようご注意ください。再度ログインをする際に必要となります。

### 【ステップ4】

【マイページ】参加者登録を行ってください。
 <入力項目>参加者種別(1)、氏名(2)、氏名カナ(3)、性別(4)、勤務先都道府県(5)、所属協会(6)、
 会社名(7)、※(8)(9)該当の方のみ、電話番号(10)、メールアドレス(11)

2.【チケット申込】※希望されるチケットをプルダウンにて選択ください。
1日目参加(10月13日木曜日):創立60周年記念式典レセプション参加:10,000円
2日目参加(10月14日金曜日):創立60周年記念大会参加:3,000円
※2日共参加する場合は両方のチケットをご購入ください。

### 【ステップ5】

【マイページ】<u>※マイページ画面まで登録が終わりましたら、登録は完了です。</u> ※次回ログインする場合はお申込TOP画面のメールアドレス、パスワードを入力いただけましたら、マイページを 表示することができます。

### 【マイページ】ご案内

※マイページのメニュー欄より各種ご選択のうえお進みください。

【支払】・・・ <u>2022年9月16日(金)まで</u>にお支払ください。【クレジット決済のみ】

(ご利用可能なカード会社:Visa、MasterCard、JCB、American Express、DinersClub) ※クレジットカードをお持ちでない場合は東武トップツアーズまでメールにてお問合せください。

【チケット(参加券)】・・・2022年8月5日(金)より発行が可能です。 (お支払が終わっていない場合はチケットを発行することが出来ません。) <u>※チケット(参加券)は印刷または携帯等の画面にQRコードを表示のうえ、</u> 当日受付係員にご提示ください。

【取消】・・・お支払後の取消(キャンセル)は出来ません。予め、ご了承ください。

■お願い■

ご参加人数の把握のため、出来るだけお早めにお支払(クレジット決済)を行ってください。

- 1 -

次のページより詳細な手順を記載しております。

| 【ご案<br>WEB申述                 | 內] JAI<br><sup>入手順</sup> 202                                                                                                    | F A 創 立 6 0 周 年 記 念 大 会 I N<br>2 J A I F A 年 次 大 会                                                                                                    | 福岡<br>【WEB申込みQRコード】<br>■<br>こ<br>こ<br>こ<br>こ<br>こ<br>こ<br>こ<br>こ<br>こ<br>こ<br>こ<br>こ<br>こ      |
|------------------------------|----------------------------------------------------------------------------------------------------|----------------------------------------------------------------------------------------------------|------------------------------------------------------------------------------------------------|
| 申込期                          | 間:2022年8月5                                                                                                    | 日(金)10:00~9月16日(金)18:00                                                                                                    | 13224                                                                                          |
| 【ステッ<br><大会専<br><u>https</u> | プ1】<br>用申込webサイトにア<br><mark>S://sec.tobuto</mark>                                                                                                    | クセス> ※右上のQRコードより申込も可能です<br>ptours.co.jp/web/evt/2022jaifa/                                                                                                    |                                                                                                |
| _                            |                                                                                                    | 【イメー                                                                                                    | ジ画像】                                                                                           |
| 【ステッ<br>「はじめ                 | プ2】<br>ての申込はここをクリ                                                                                                    | <b>ック</b> 」をクリックしてください。                                                                                                    |                                                                                                |
| 1.「ご利用                       | <b>韦規約」をご確認のう</b>                                                                                                    | え、同意する場合はメールアドレスを入力して「                                                                                                    | 同意する」ボタンを押してください。                                                                              |
|                              | 当社は、「個人情報の保護(<br>めております。<br>1. 個人情報の利用目的<br>当社は、ご旅行又は資<br>企画商品を当社に申し<br>なお、市販されている<br>利用目的を通知し同意<br>(1) お客様がお申込み<br>す。)の提供する<br>(3) 前号のサービスの<br>(4) 当社の旅行契約上<br>(5) お客様への商品や<br>(6) ご相談内容の事実<br>該目的のみに限り | こ関する法律」ならびに「当社個人情報保護方針」に基づき、お客様の個人情報を以下の<br>料等のその他のお申込みにあたってご本人又は契約責任者よりお預かりする個人情報<br>込まれたお客様から取得した個人情報につきまして以下の目的のために必要な範囲内<br>名簿もしくは第三者からの情報提供等により取得した個人情報を利用させていただく<br>をいただいたうえで利用させていただきます。<br>資料等の送付等を含みます。)<br>いただいた旅行に必要な運送・宿泊機関等(主要な運送・宿泊機関等については契約<br>旅行サービスの手配<br>砂質領のための手続<br>の責任や事故時の費用等を担保する保険の手続<br>キャンペーンのご案内、ご意見・ご感想等のアンケートのお願いなど<br>雑認及びお客様への回答(お客様からのご相談等の際にメール・お電話でいただいた<br>ます。) | )ようにお取扱し、保護に努<br>&、提携している他社の旅行<br>ないて利用いたします。<br>、場合は、速やかにご本人に<br>り書面に記載されていま<br>た個人情報につきましては当 |
|                              | 登録されるメールアドレスを入力                                                                                                    |                                                                                                    |                                                                                                |
|                              | 「個人情報の取扱について」に同う                                                                                                    | 「同意しません     「同意する」を押してください。                                                                                                    |                                                                                                |
| 2.メールき<br>(メール・<br>ステップ      | 受信ボックスにURLが<br>受信ボックスにメール<br>1より再度登録を行っ                                                                                                    | 届いておりますので、URLをクリックしてお甲込<br>が届いていない場合は <u>@tobutoptours.co.jp</u> のドメ<br>てください。)                                                                                                    | を続けて行ってください。<br>、イン許可設定を行ってあらためて                                                               |
| •                            | To 自分 マ<br>下記のURLをクリックいただ                                                                                                    | <b>両文月</b> <2022jana@iobuiopiours.co.jp><br>き、メール認証を完了してください。                                                                                                    |                                                                                                |
|                              | その後、中込画面に遷移しま<br>https://sec.tobutoptours.co.jp/                                                                                                    | 9 •<br>web/evt/2022jaifa_demo/regist.aspx?authkey=fuwyf9g2zohgb7ahmcv                                                                                                    | 25らからアクセスください                                                                                  |
|                              | このメールに心当たりのない<br>お手数ですが、下記事務局ま                                                                                                    | 場合は<br>でメールにてご連絡ください。                                                                                                    |                                                                                                |

### 【ステップ3】 1.【申込者情報登録】を行ってください。 <入力項目>メールアドレス、パスワード、氏名、氏名カナ、電話番号

■ 申込者情報登録

※必須の項目は必ず入力してください。

| ロクイン情報           | レフ・パフロードを設定します                                                   |
|------------------|------------------------------------------------------------------|
| メールアドレス 必須       |                                                                  |
| パスワード 必須         |                                                                  |
|                  | 半角文字記号6文字以上20文字以内で入力してください。<br>(同じ文字を連続で3文字、IDと同様のパスワードは入力できません) |
| パスワード(確認) 必須     | (確認のためもう一度入力してください)                                              |
| <u>※メールアドレス、</u> | パスワードはお忘れないようご注意ください。再度ログインをする際に必要となります。                         |
| 申込者情報            |                                                                  |
| 氏名 必須            | 姓 名                                                              |
| 氏名力ナ 必須          | セイ メイ (全角カタカナ)                                                   |
|                  |                                                                  |
| 連絡先              |                                                                  |
| 電話番号 必須          | 例:03-0000-0000 (ハイフン入力)                                          |
|                  | 戻る確認画面へ                                                          |

### 【ステップ4】 1.【マイページ】参加者登録を行ってください。

| HFX Addresser<br>HFX Addresser<br>JACIFA創い<br>JACIFA創い<br>JACIFA創い<br>JACIFA創い<br>JACIFA創い<br>JACIFA創い<br>JACIFA創い<br>JACIFA創い<br>JACIFA創い<br>JACIFA創い<br>JACIFA創い<br>JACIFA創い<br>JACIFA創い<br>JACIFA創い<br>JACIFA創い<br>JACIFA創い<br>JACIFA創い<br>JACIFA創い<br>JACIFA創い<br>JACIFA創い<br>JACIFA創い<br>JACIFA創い<br>JACIFA創い<br>JACIFA<br>JACIFA<br>JACIF | <b>立60周年記念大会in福岡</b><br><sup>日(金)18:00</sup><br><sup>(金)</sup> |     |       |
|----------------------------------------------------------------------------------------------------|----------------------------------------------------------------|-----|-------|
| K                                                                                                    | ■ マイページ                                                        |     |       |
| ▲ トップページ                                                                                                    |                                                                | 申込者 |       |
| * マイページ                                                                                                    | 「参加者登録」ボタンを押して、参加される方の情報をご入力ください。                              |     | _     |
| ■メールアドレス変更<br>▲ パスワード変更                                                                                                    | 参加者登録                                                          |     | CLICK |
| ■ お問い合わせ                                                                                                    |                                                                |     |       |
| 🔊 お問い合わせ履歴                                                                                                    |                                                                |     |       |
| 「WEB申込手順・ご案内」<br>JAIFA創立60周年記念大会in福岡                                                                                                    |                                                                |     |       |
| ブ【パンフレット】       JAIFA創立60周年記念大会in福岡                                                                                                    |                                                                |     |       |

<入力項目>参加者種別(1)、氏名(2)、氏名カナ(3)、性別(4)、勤務先都道府県(5)、所属協会(6)、 会社名(7)、※(8)(9)該当の方のみ、電話番号(10)、メールアドレス(11)

| 参加する方の情報を登録して                | こください。                                                              |                               |                                                         |
|------------------------------|---------------------------------------------------------------------|-------------------------------|---------------------------------------------------------|
| 入力が完了しましたら、画面                | 下部の「確認画面へ」ボタンを押してください。                                              |                               |                                                         |
| 参加者情報                        |                                                                     | プルダ                           | ウンからご選択ください                                             |
| 【質問項目(1)】参加者種別<br>必須         | ~ <b>~</b>                                                          | _ 会員 ※JAI<br>非会員 ※伊<br>一般 ※保険 | FA会貝の万<br>R険業界ご所属でJAIFA会員でない<br><sub>食</sub> 業界以外のご所属の方 |
| 【質問項目(2)】氏名 🔌 🕷              | 姓名                                                                  |                               |                                                         |
| 【質問項目(3)】氏名力ナ 🕹              | セイ メイ (全角カタカナ)                                                      |                               |                                                         |
| 【質問項目(4)】性別 必須               | ○ 男性 ○ 女性                                                           |                               |                                                         |
| 【質問項目(5)】勤務先都道府<br>県 必須      | ~                                                                   |                               |                                                         |
| 【質問項目(6)】所属協会 必<br>第         | ✓<br>上記【質問項目(1)】参加者種別において<br>「非会員」「一般」を選択された方は、「一般・非会員(所属協会なし)」を追い。 | 単択くださ                         |                                                         |
| 【質問項目(7)】会社名 必須              |                                                                     | ~                             |                                                         |
| 【質問項目(8)】会社名(保険<br>代理店)      | 上記【質問項目(7)】会社名において<br>「代理店」を選択された方は、こちらに会社名をご入力ください。                |                               |                                                         |
| 【質問項目(9)】会社名(下記<br>選択肢以外の会社) | 上記【質問項目(7)】会社名において<br>「下記選択肢以外の会社」を選択された方は、こちらに会社名をご入力くだ            | さい。                           |                                                         |
| 【質問項目(10)】電話番号 🕹<br>🔅        | ※中止、延期の際のご案内のため、正確にご入力ください。                                         |                               |                                                         |
| 【皆問道目(11)】メールアドレ             |                                                                     |                               |                                                         |

2.【チケット申込】※希望されるチケットをプルダウンにて選択ください。
1日目参加(10月13日木曜日):創立60周年記念式典レセプション参加:10,000円
2日目参加(10月14日金曜日):創立60周年記念大会参加:3,000円
※2日共参加する場合は両方のチケットをご購入ください。

| チケット申込            |             |
|-------------------|-------------|
| 2日共参加する場合は、両方のチケッ | ノトをご購入ください。 |
| 1日目参加             | ~           |
| 2日目参加             | ~           |

### 【ステップ5】

【マイページ】※マイページ画面まで登録が終わりましたら、登録は完了です。

※次回ログインする場合はお申込TOP画面のメールアドレス、パスワードを入力いただけましたら、 マイページを表示することができます。

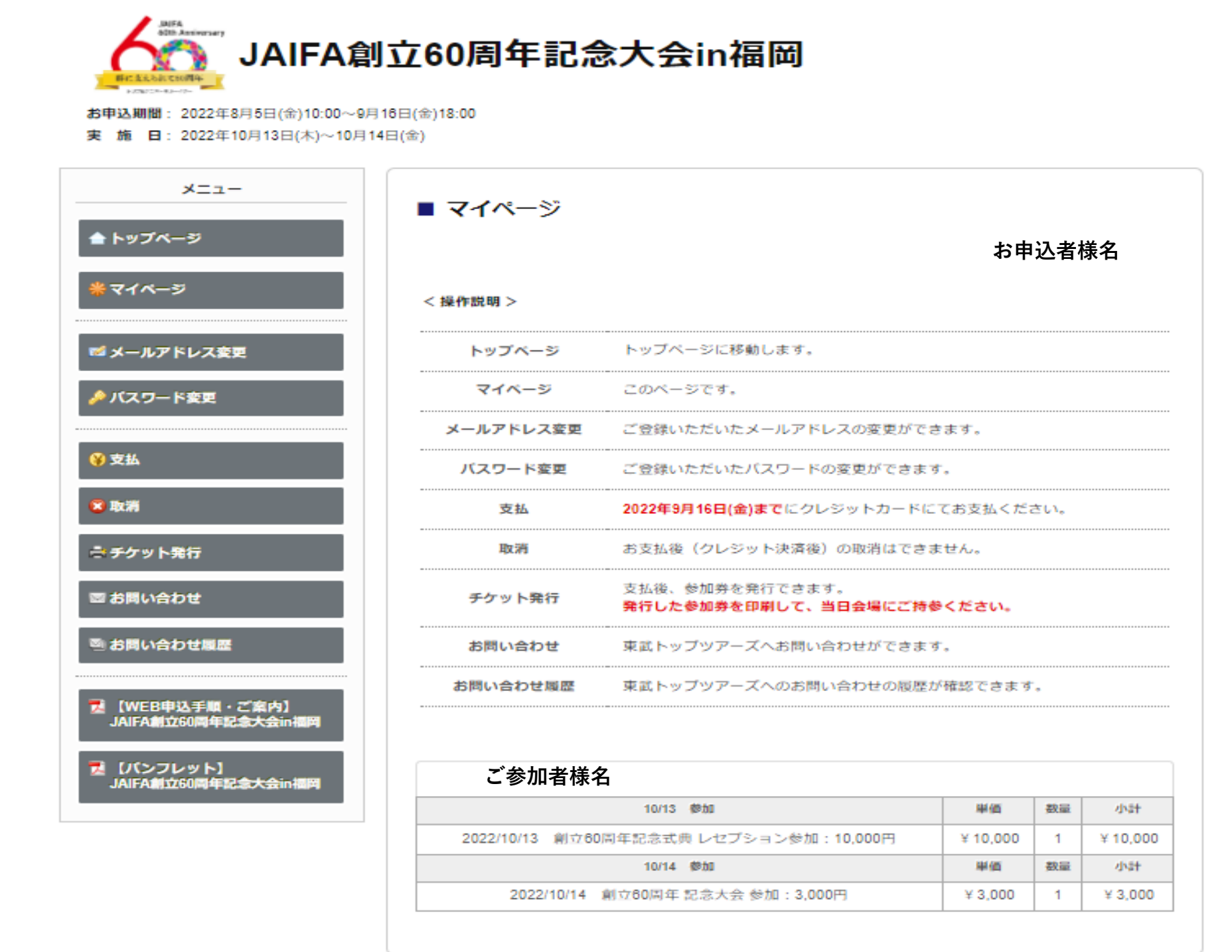

### 【マイページ】ご案内

※マイページのメニュー欄より各種ご選択のうえお進みください。

【支払】・・・ <u>2022年9月16日(金)まで</u>にお支払ください。【クレジット決済のみ】

(ご利用可能なカード会社:Visa、MasterCard、JCB、American Express、DinersClub) ※クレジットカードをお持ちでない場合は東武トップツアーズまでメールにてお問合せください。

【チケット(参加券)】・・・2022年8月5日(金)より発行が可能です。 (お支払が終わっていない場合はチケットを発行することが出来ません。) <u>※チケット(参加券)は印刷または携帯等の画面にQRコードを表示のうえ、</u> 当日受付係員にご提示ください。

【取消】・・・お支払後の取消(キャンセル)は出来ません。予め、ご了承ください。

※WEB領収書発行につきましては、【支払】→【支払履歴】→【領収金額表示】→【領収書表示】の順にお進みいた だき領収書の発行を行ってください。
※領収書の宛名はご自身で入力を行ってください。また、発行は1回限りと なっておりますので、発行の際はお気をつけください。

### <u>■お願い■</u>

ご参加人数の把握のため、出来るだけお早めにお支払(クレジット決済)を行ってください。

## 【ご案内】<u>お支払(クレジットカード決済)</u>

### ※お支払期間:2022年8月5日(金)~9月16日(金)

### 既にマイページ画面の場合は 下記②からとなります。

#### 【お支払方法】 \_\_\_\_\_

< URL >

https://sec.tobutoptours.co.jp/web/evt/2022jaifa/

①初期登録の際に登録いただきました 「メールアドレス・パスワード」を入力のうえ、 ログインを行ってください。(画面①)

ログイン後、マイページへ

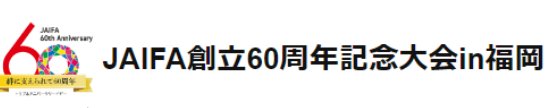

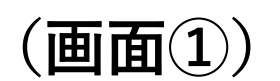

はじめての申込は *ここ*をクリック

ログイン

🖂 メールアドレス

P 127-1

期間: 2022年8月5日(金)10:00~9月16日(金)18:00 実施日: 2022年10月13日(木)~10月14日(金)

### 新着情報 2022/08/02 システム設定中です。今しばらくお待ちください。

#### ごあいさつ

#### 謹啓

皆様のご参加をお待ち申し上げます。

皆様にはますますご清栄のこととお喜び申し上げます。 この度「JAIFA創立60周年記念大会in福岡」の開催に伴い、参加登録等受付を東武トップツアーズ(株)福 同支店がお引き受けすることとなりました。

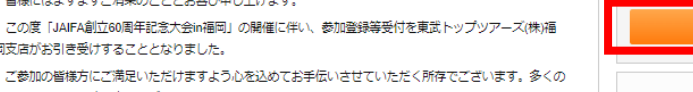

車武トップツアーズ株式会社 福岡支店

| -E_X                                 |
|--------------------------------------|
|                                      |
| 「WEB申込手順・ご案内」<br>JAIFA創立60周年記念大会in福岡 |

\_\_\_\_\_ ②マイページ(画面②)の「支払」ボタン をご選択ください。

\_\_\_\_\_

| JAIFA創立60周年記念大会in福岡                                                             |  |
|---------------------------------------------------------------------------------|--|
| <b>お申込期間</b> : 2022年8月5日(金)10:00~9月16日(金)18:00<br>実施日: 2022年10月13日(木)~10月14日(金) |  |

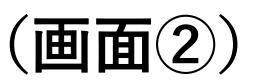

| -==×                                 |                           |                                          |          |     |          |
|--------------------------------------|---------------------------|------------------------------------------|----------|-----|----------|
| ▲トップページ                              |                           |                                          | 申込者      |     | 様        |
| * マイページ                              | < 操作説明 >                  |                                          |          |     |          |
| ■ メールアドレス変更                          | トップページ                    | トップページに移動します。                            |          |     |          |
| ♪ パスワード変更                            | <b>マ</b> イページ             | このページです。                                 |          |     |          |
|                                      | メールアドレス変更                 | ご登録いただいたメールアドレスの変更ができ                    | ます.      |     |          |
| 父友払                                  | パスワード変更                   | ご登録いただいたパスワードの変更ができます                    | •        |     |          |
| ※ 取消                                 | 支払                        | 2022年9月16日(金)までにクレジットカードに                | てお支払くだ;  | ಕು. |          |
| 🕂 チケット発行                             | 取消                        | お支払後(クレジット決済後)の取消はできま                    | ⊎ん.      |     |          |
| ∞ お問い合わせ                             | チケット発行                    | 支払後、参加券を発行できます。<br>発行した参加券を印刷して、当日会場にご持参 | ください。    |     |          |
| ◎ お問い合わせ履歴                           | お問い合わせ                    | 東武トップツアーズへお問い合わせができます                    | •        |     |          |
| 【WEB申込手順・ご案内】<br>JAIFA創立60周年記念大会in福岡 | お問い合わせ風歴                  | 東武トップツアーズへのお問い合わせの履歴が                    | 確認できます   | •   |          |
| ■<br>びやフレット】<br>JAIFA創立60周年記念大会in福岡  | 1 海田 日平 祥 (巻加孝)           |                                          |          |     |          |
|                                      | 17/504 26 F 19k (SP/08147 | 10/13 参加                                 | 単価       | 数量  | 小計       |
|                                      | 2022/10/13 創立60           | 周年記念式典 レセプション参加:10,000円                  | ¥ 10,000 | 1   | ¥ 10,000 |
|                                      |                           | 10/14 参加                                 | 単価       | 数量  | 49481    |
|                                      | 2022/10/14                | 創立60周年 記念大会 参加:3,000円                    | ¥ 3,000  | 1   | ¥ 3,000  |
|                                      |                           |                                          |          |     |          |

③参加登録者の内容が表示されます。 お支払されたい参加者を選択ください。 (一括、分割の選択が可能です。) 選択後、「支払」ボタンをご選択ください。 (画面③)

| 様                                      |          | 全で | 支払をする [  | ) |
|----------------------------------------|----------|----|----------|---|
| 10/13 参加                               | 単価       | 数量 | 小計       |   |
| 2022/10/13 創立60周年記念式典 レセプション参加:10,000円 | ¥ 10,000 | 1  | ¥ 10,000 |   |
| 10/14 参加                               | 単価       | 数量 | 小計       |   |
| 2022/10/14 創立60周年 記念大会 参加:3,000円       | ¥ 3,000  | 1  | ¥ 3,000  |   |

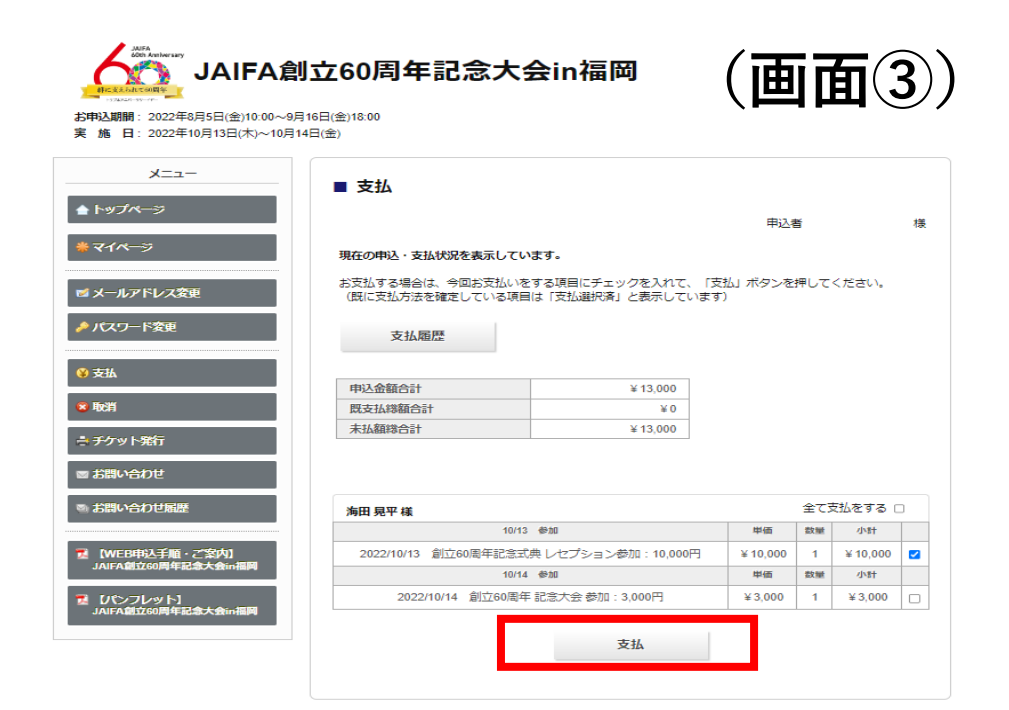

## 【お支払方法】

④クレジットカード をご選択ください。 (画面④)

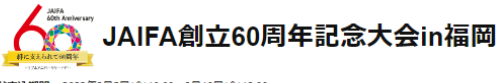

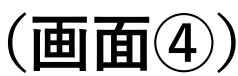

申込者

(画面⑦)

カード会社に登録したパスワードをご用意

| -EZK                                                                                                    |                                                                                                    |                                                                         |                 |
|----------------------------------------------------------------------------------------------------|----------------------------------------------------------------------------------------------------|-------------------------------------------------------------------------|-----------------|
| ▲ トップページ                                                                                                    | ■ 文払力法選択                                                                                                    |                                                                         |                 |
| <b>₩</b> ₹1ぺ <del>~</del> >                                                                                                    | 支払方法を選択してください。                                                                                                    | 中込者                                                                     |                 |
| ■ メールアドレス変更                                                                                                    | ※お支払はクレジット決済のみとなります。                                                                                                    |                                                                         |                 |
| 🏓 パスワード変更                                                                                                    | クレジットカード                                                                                                    |                                                                         |                 |
| ¥ 支払                                                                                                    |                                                                                                    |                                                                         |                 |
| ◎ 取消                                                                                                    |                                                                                                    |                                                                         |                 |
| き チケット発行                                                                                                    |                                                                                                    |                                                                         |                 |
| ◎ お問い合わせ                                                                                                    |                                                                                                    |                                                                         |                 |
| ◎ お問い合わせ履歴                                                                                                    |                                                                                                    |                                                                         |                 |
| WEB申込手順・ご案内】<br>JAIFA創立60周年記念大会in福                                                                                                    | н                                                                                                    |                                                                         |                 |
|                                                                                                    |                                                                                                    |                                                                         |                 |
|                                                                                                    |                                                                                                    |                                                                         |                 |
|                                                                                                    | <b>創立60周年記念大会in福岡</b><br>-%月16日(金)1800<br>/914日(金)                                                                                                    | (画                                                                      | <b>面</b> (      |
|                                                                                                    | 創立60周年記念大会in福岡<br><sup>~9月16日(金)1800</sup><br><sup>9月14日(金)</sup>                                                                                                    | (画)                                                                     | <b>面</b> (      |
| Control     Control     Contro     Control     Control     Control     Control     Control      | 創立60周年記念大会in福岡<br>                                                                                                    | ()<br>ELLÉ                                                              | <b>五</b> (      |
| Comparison of the second second secon | 創立60周年記念大会in福岡<br>~9月16日(金)18:00<br>0月14日(金)<br>■ 支払内容確認<br>今回クレシットカードでお気払する明細を表示しています。<br>よろしばれば「次へ」ポタン、変更する単価は「原る」ポタンをクリ                                                                                                    |                                                                         | <b>五</b> (      |
|                                                                                                    | 創立60周年記念大会in福岡<br>~9月16日(金)18:00<br>9月14日(金)<br>● 支払内容確認<br>今回クレジットカードで応気払する明細を表示しています。<br>よろしければ「だべい ボタン、 反置する場合は「戻る」 ボタンをクリ<br>海田 男平 様                                                                                                    | (直)                                                                     | <b>査</b> (      |
|                                                                                                    | 創立60周年記念大会in福岡<br>~9月16日(金)18:00<br>0月14日(金)<br>● 支払内容確認<br>今回クレシットカードでお気払する明細を表示しています。<br>よるしばれば「次へ」ボタン、気気する明細を表示しています。<br>よるしばれば「次へ」ボタン、気気する明細を表示しています。<br>よるしばれば「次へ」ボタン、気気可能を表示しています。<br>ようしばれば「次へ」ボタン、気気可能を表示しています。<br>ようしばれば「次へ」ボタン、気気可能を表示しています。<br>ようしばれば「次へ」ボタン、気気可能を表示しています。                                                                                                    | 申込者<br>学びしてください。<br>単価 数種 少村<br>¥10,000 1 ¥10,000                       | <b>面</b> (      |
|                                                                                                    | <ul> <li>創立60周年記念大会in福岡</li> <li></li></ul>                                                                                                    | 申込書<br>サクしてください。<br>単価 単編 や計<br>単10,000 1 ¥10,000<br>¥10,000            | <b>面</b> (      |
|                                                                                                    | 創立60周年記念大会in福岡<br>~9月16日(金)18:00<br>9月16日(金)<br>● 支払内容確認<br>● 気払内容確認<br>● 気払内容確認<br>● 気払内容確認<br>● 気払内容確認<br>● 気払内容確認<br>● 気払内容確認<br>● 気払うな時期を表示しています。<br>まるしければ「次へ」ボタン、変更する場合は「原る」ボタンをクリ<br>解用現する<br>10/13 年紀<br>2022/10/13 解70000年を急気中レビプシャン分類:10,000円<br>会社<br>● 可支払合計                                                                                                    | 申込者<br>サンズで、ださい。<br>単価値<br>単10,000 1 ¥10,000<br>¥10,000                 | <b>百</b> (      |
|                                                                                                    | <ul> <li>創立60周年記念大会in福岡</li> <li>-&gt;g16日(金)1500</li> <li>-&gt;g14日(金)</li> <li>-&gt; 支払内容確認</li> <li>-&gt; 支払内容確認</li> <li>-&gt; 支払内容確認</li> <li>-&gt; (スコレガンドカードでお汚払する明細を表示しています。<br/>よろしければ「次へ」ボタン、変更する場合は「戻る」ボタンをクリ<br/>海田県平福</li> <li>-&gt; (1013 参加</li> <li>-&gt; (2022)1013 第10500円</li> <li>-&gt; (2022)1013 第10500円</li> <li>-&gt; (2023)1013 第10500円</li> <li>-&gt; (2023)1013</li> <li>-&gt; (2023)1013</li> <li>-&gt; (2023)1013</li> <li>-&gt; (20</li></ul> | 取込著<br>学びしてください。                                                        | <b>T</b>        |
|                                                                                                    | 金月16日(金)18:00         0月16日(金)18:00         0月14日(金)         ● 支払内容確認         ● 支払内容確認         ● 支払内容確認         ● 支払内容確認         ● 支払内容確認         ● 支払内容確認         ● 支払内容確認         ● 支払内容確認         ● 支払内容確認         ● 支払内容確認         ● 支払内容確認         ● クロ支払合計         反                                                                                                    | 単込者<br>学びしてください。                                                        | <b>百</b> (      |
|                                                                                                    | <ul> <li>(創立60周年記念大会in福岡)</li> <li>************************************</li></ul>                                                                                                    | 田込着<br>明込着<br>ックしてください。<br><u>単価 試験 小村</u><br>¥10,000<br>1 ¥10,000<br>× | <b><b>f</b></b> |
|                                                                                                    | <ul> <li>▲ 自立60周年記念大会in福岡</li> <li>▲ 3月16日(金)15:00</li> <li>●月14日(金)</li> <li>● 支払内容確認</li> <li>● 東払内容確認</li> <li>● 第二〇レシットカードでお支払する明明を表示しています。<br/>よろしばれば「次へ」ボタン、変更する場合は「原る」ボタンをクリ</li> <li>▲ 第二</li> <li>▲ 1013 年期</li> <li>▲ 2022/1013 単1/2000円</li> <li>▲ 1013 年期</li> <li>● (○支払合計)</li> </ul>                                                                                                    | 申込書<br>学びしてください。<br>単価 部種 小村<br>単10,000<br>単10,000<br>単10,000           | <b><b>f</b></b> |
|                                                                                                    | 金月16日(金)15:00         0月14日(金)         ● 支払内容確認         ● 支払内容確認         ● 塗払内容確認         ● 変払内容確認         ● 塗払の容確認         ● 塗払の容確認         ● 塗払の容確認         ● 塗払の容確認         ● 塗払の容確認         ● 塗払の容確認         ● 塗しげれば「次へ」ボタン、変更する場合は「戻る」ボタンをクリ         第1         ● ジロ支払合計            反る                                                                                                    | 申込者<br>単位<br>単位<br>単位<br>単位<br>単位<br>単位<br>単位<br>単位<br>単位<br>単位         | <b>f</b>        |
|                                                                                                    | AGD 16日(金)1500<br>0月14日(金)<br>● 支払内容確認<br>● 支払内容確認<br>● 気払内容確認<br>● 気払合計                                                                                                    | 中込者<br>ックしてくたさい。                                                        | <b><b>f</b></b> |

これより先は、クレジットカード会社側の決済サイトに接続され、本受付サイトでは、セキュリティ確保のため、お客様の: ド番号、有効期限等は一切保持されません。

次へ

O MasterCard O JCB O American Express O DinersClub

グループとして決壊した金銭の一部を送金(208)することはできません。 (28日)の場合は、1まとめにされたグループ全てを返金(28日)し、残額を再度決発してく グループとして決済した項目の中に、販満料が効会ななる日となる等でレクタネット上での 仮でもある場合、インターネット上での取消にできません。 ネット上での取消不可になった場合で取消を希望される場合は、書面にて下記東武トップップ

戻る

✔ 年

戻る

JAIFA創立60周年記念大会in福岡【※設定中】

利用するクレジットカードの情報を下記のフォームに入力してください

✔ 月/

3Dセキュア対応のクレジットカードをご利用されるお客様へ クレジット決済完了前に3Dセキュア(本人認証)画面が表示されます

O Visa

¥10,000

■ クレジット規約

今回支払内容

決済金額(税込)

カード会社

カード番号 セキュリティコード

- 7 -

大会名

提約をご確認のうえ、お進みください

ルート た費用の決済は、1まとめの パー・ディーア油済した金額

⑥クレジット規約(画面⑥)を ご確認のうえ、「次へ」をご選択 ください。

⑤支払内容を再度ご確認ください。

お間違いがないようでしたら、

「次へ」をご選択ください。(画面⑤)

⑦クレジットカードの詳細を入力
 ください。
 入力後、決済実行をご選択ください。

## 【ご案内】チケット発行(参加券発行)

## ※お支払後、チケットを発行することが出来ます。

## 既にマイページ画面の場合は 下記②からとなります。

### 【お支払方法】

< URL >

https://sec.tobutoptours.co.jp/web/evt/2022jaifa/ \_\_\_\_\_

①初期登録の際に登録いただきました 「メールアドレス・パスワード」を入力のうえ、 ログインを行ってください。(画面①)

\_\_\_\_\_

ログイン後、マイページへ

\_\_\_\_\_

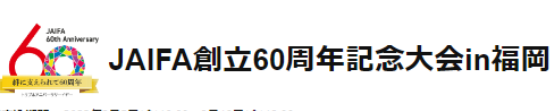

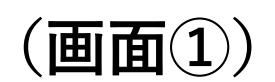

期間: 2022年8月5日(金)10:00~9月16日(金)18:00 実施日: 2022年10月13日(木)~10月14日(金)

### 新着情報 2022/08/02 システム設定中です。今しばらくお待ちください。

### ごあいさつ

#### 謹啓

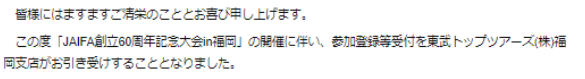

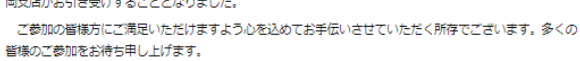

JAIFA創立60周年記念大会in福岡

東武トップツアーズ株式会社 福岡支店

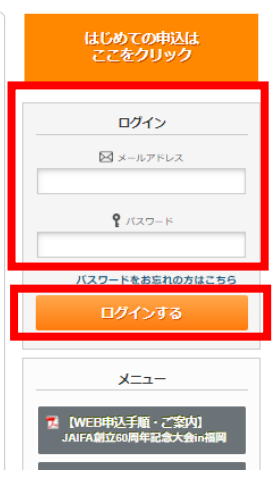

\_\_\_\_\_ ②マイページ(画面②)の「チケット発行」 ボタンご選択ください。

\_\_\_\_\_

| 3中込期間: 2022年8月5日(金)10:00~9<br>後 施 日: 2022年10月13日(木)~10月 | 9月16日(金)18:00<br>14日(金) |                                        |          | Ш   |          |
|---------------------------------------------------------|-------------------------|----------------------------------------|----------|-----|----------|
| メニュー                                                    | ■ マイページ                 |                                        | ⊞:3≢≶    |     |          |
| <del>マイページ</del>                                        | < 操作説明 >                |                                        | +124     |     | 120      |
| メールアドレス変更                                               | トップページ                  | トップページに移動します。                          |          |     |          |
| パスワード変更                                                 | マイページ                   | このページです。                               |          |     |          |
|                                                         | メールアドレス変更               | ご登録いただいたメールアドレスの変更か                    | できます。    |     |          |
| 支払                                                      | パスワード変更                 | ご登録いただいたパスワードの変更ができ                    | ます。      |     |          |
| <b>秋</b> 消                                              | 支払                      | 2022年9月16日(金)までにクレジットカー                | ドにてお支払くだ | ಕು. |          |
| チケット発行                                                  | 取消                      | お支払後(クレジット決済後)の取消はて                    | きません。    |     |          |
| סופעיםאיש                                               | チケット発行                  | 支払後、参加券を発行できます。<br>発行した参加券を印刷して、当日会場にこ | 「持参ください。 |     |          |
| お問い合わせ届歴                                                | お問い合わせ                  | 東武トップツアーズへお問い合わせができ                    | ます.      |     |          |
| 【WEB中込手順・ご案内】<br>JAIFA創立60周年記念大会in福岡                    | お問い合わせ属歴                | 東武トップツアーズへのお問い合わせの局                    | 歴が確認できます | ۲.  |          |
|                                                         | 1.海田 晃平 様 (参加者)         | )                                      |          |     |          |
|                                                         |                         | 10/13 🐲 tu                             | 単価       | 数量  | 小計       |
|                                                         | 2022/10/13 創立60         | 周年記念式典 レセプション参加:10,000円                | ¥ 10,000 | 1   | ¥ 10,000 |
|                                                         |                         | 10/14 参加                               | 単価       | 数触  | 小时       |
|                                                         |                         |                                        |          |     |          |

③チケット発行ボタンをご選択ください。 (画面③) \_\_\_\_\_

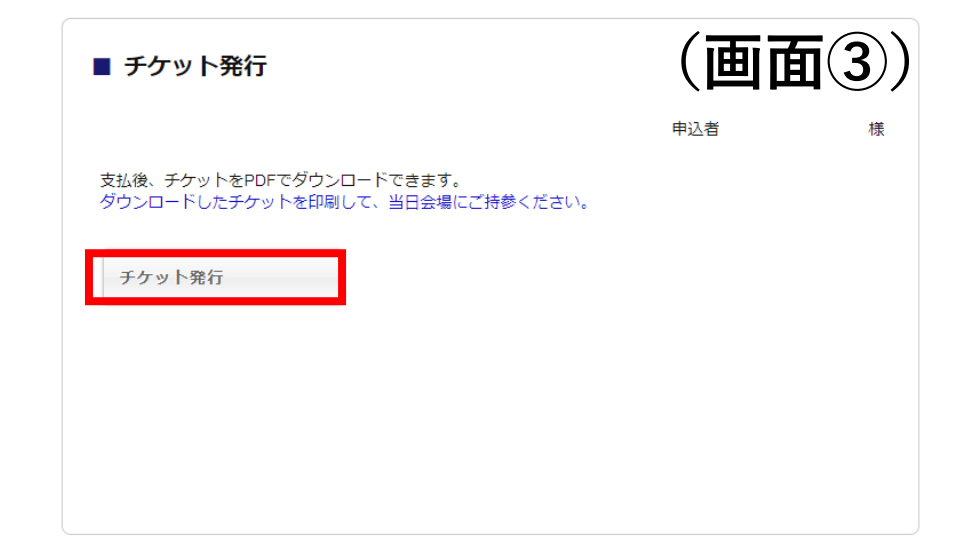

## 【ご案内】チケット発行(参加券発行)

## (画面④)

④チケット発行の内容が表示されます。 ※発行を希望するボタンに☑を入れて、 (画面④)の「ダウンロード」をご選択ください。

ご選択後、PDFファイルが出力されます。

| ■ チケット発行                            |          |
|-------------------------------------|----------|
| 申込者                                 |          |
| 出力するチケットにチェックを入れて、「ダウンロード」を押してください。 |          |
|                                     | 全て選択する 🔽 |
| 予約項目グループ                            |          |
| 10/13 参加                            |          |
| 10/14 参加                            |          |
|                                     |          |
| 戻る ダウンロード                           |          |
|                                     |          |
|                                     |          |
|                                     |          |

【ご案内】

※チケット(参加券)は印刷または携帯等の画面にQRコードを表示のうえ、当日受付係員にご提示ください。 ※2日間ともご参加の場合は2枚【参加券(チケット)】が発行されます。

| 【見本】10月13日(1日目)                                                                                         |  |
|----------------------------------------------------------------------------------------------------|--|
| 【参加券(チケット)】                                                                                             |  |
| ご参加者様名                                                                                                  |  |
| 創立60周年記念式典 レセプション参加:10,000円                                                                             |  |
| 利用日: 2022/10/13                                                                                         |  |
| 会 場: ヒルトン福岡シーホーク<br>時 間: 14:00<br>備 考: 受付開始:13:00                                                       |  |
| 本券を受付保員にご提示ください。                                                                                        |  |
|                                                                                                    |  |
|                                                                                                    |  |
|                                                                                                    |  |
|                                                                                                    |  |
|                                                                                                    |  |
|                                                                                                    |  |
|                                                                                                    |  |
|                                                                                                    |  |
| 東武トップツアーズ株式会社<br>福岡支店<br>福岡県福岡市中央区天神3-11-1 天神武藤ビル4階<br>092-739-0010<br>2022 ja i fa@tobutoptours. co.jp |  |

| 【見本】10月14日(2日目)                                                                                         |                    |
|----------------------------------------------------------------------------------------------------|--------------------|
| 【参加券(チケット)】                                                                                             |                    |
| ご参加者様名                                                                                                  | 929<br>1937<br>925 |
| 創立60周年 記念大会 参加:3,000円                                                                                   |                    |
| 利用日: 2022/10/14                                                                                         |                    |
| 会 場: ヒルトン福岡シーホーク<br>時 間: 10:00<br>備 考: 受付開始:9:00                                                        |                    |
| 本券を受付係員にご提示ください。                                                                                        |                    |
|                                                                                                    |                    |
|                                                                                                    |                    |
|                                                                                                    |                    |
|                                                                                                    |                    |
|                                                                                                    |                    |
|                                                                                                    |                    |
|                                                                                                    |                    |
|                                                                                                    |                    |
|                                                                                                    |                    |
| 東武トップツアーズ株式会社<br>福岡支店<br>福岡県福岡県中央区天神3-11-1 天神武第ビル4階<br>092-739-0010<br>2022 jaif sētobutoptours. co. jp |                    |

## 【ご案内】WEB領収書発行

## ※請求書の発行は出来ません。予めご了承ください。

## 既にマイページ画面の場合は 下記②からとなります。

### 【お支払方法】

\_ \_ \_ \_ \_ \_ \_ \_ \_ \_ \_

< URL >https://sec.tobutoptours.co.jp/web/evt/2022jaifa/

①初期登録の際に登録いただきました 「メールアドレス・パスワード」を入力のうえ、 ログインを行ってください。(画面①)

ログイン後、マイページへ

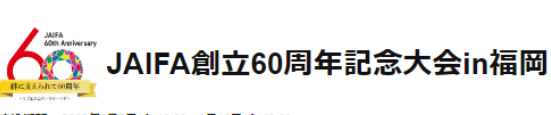

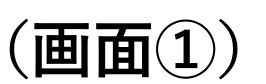

: 2022年8月5日(金)10:00~9月16日(金)18:00 実施日: 2022年10月13日(木)~10月14日(金)

#### 新着情報 2022/08/02 システム設定中です。今しばらくお待ちください。

### ごあいさつ

謹啓

#### 皆様にはますますご清栄のこととお喜び申し上げます。

この度「JAIFA創立60周年記念大会in福岡」の開催に伴い、参加登録等受付を東武トップツアーズ(株)福 岡支店# 乙参加

▲ JAIFA創立60周年記念大会in福岡

| 両又はかおりき支いすることとなりました。                         |     |
|----------------------------------------------|-----|
| ご参加の皆様方にご満足いただけますよう心を込めてお手伝いさせていただく所存でございます。 | 多くの |
| 皆様のご参加をお待ち申し上げます。                            |     |

車武トップツアーズ株式会社 福岡支店

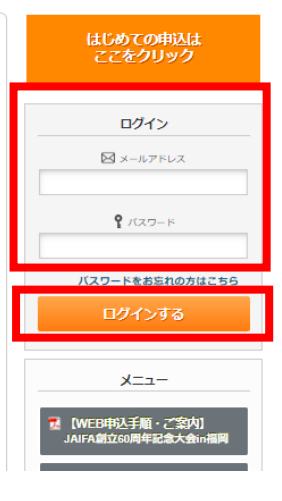

\_\_\_\_\_ ②マイページ(画面②)の「支払」ボタン をご選択ください。

\_ \_ \_ \_ \_ \_ \_ \_ \_ \_ \_ \_ \_ \_ \_

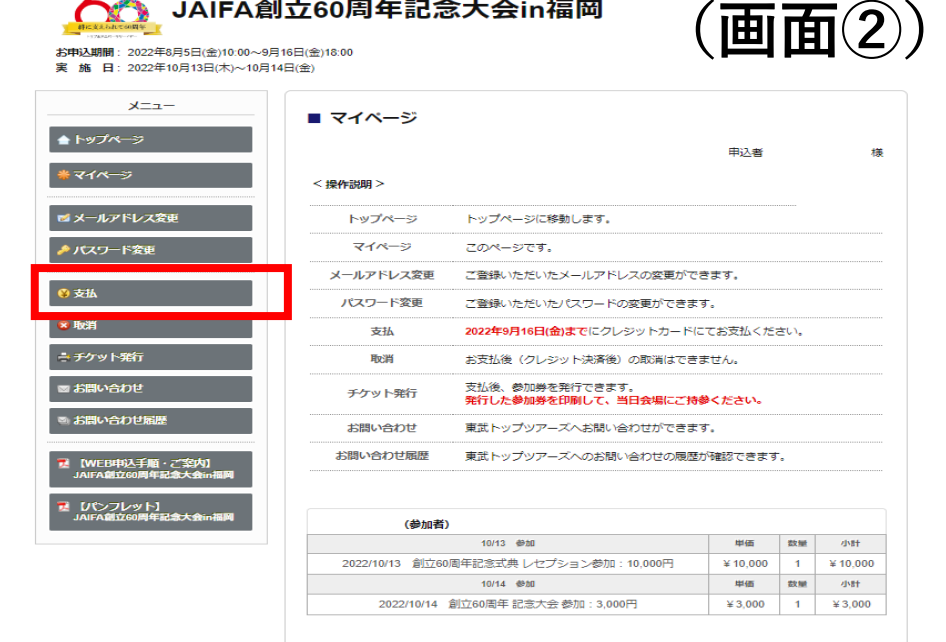

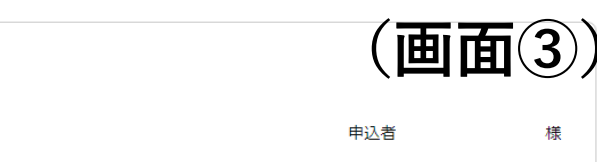

現在の申込・支払状況を表示しています。

■ 支払

お支払する場合は、今回お支払いをする項目にチェックを入れて、「支払」ボタンを押してください。 (既に支払方法を確定している項目は「支払選択済」と表示しています)

支扒屑歷

| 申込金額合計  | ¥ 13,000 |
|---------|----------|
| 既支払総額合計 | ¥ 13,000 |
| 未払額総合計  | ¥ 0      |

| 様         全て支払をする □                    |          |    |          | 3 🗌 |
|----------------------------------------|----------|----|----------|-----|
| 10/13 参加                               | 単価       | 数量 | 小計       |     |
| 2022/10/13 創立60周年記念式典 レセプション参加:10,000円 | ¥ 10,000 | 1  | ¥ 10,000 | 入金済 |
| 10/14 参加                               | 単価       | 数量 | 小計       |     |
| 2022/10/14 創立60周年 記念大会 参加:3,000円       | ¥ 3,000  | 1  | ¥ 3,000  | 入金済 |

③支払の内容が表示されます。 (画面③)の支払履歴をご選択ください。 \_\_\_\_\_

### ご注意点:お支払が終了していない場合はWEB領収書 の発行が出来ませんので、ご注意ください。

## 【ご案内】<u>WEB領収書発行</u>

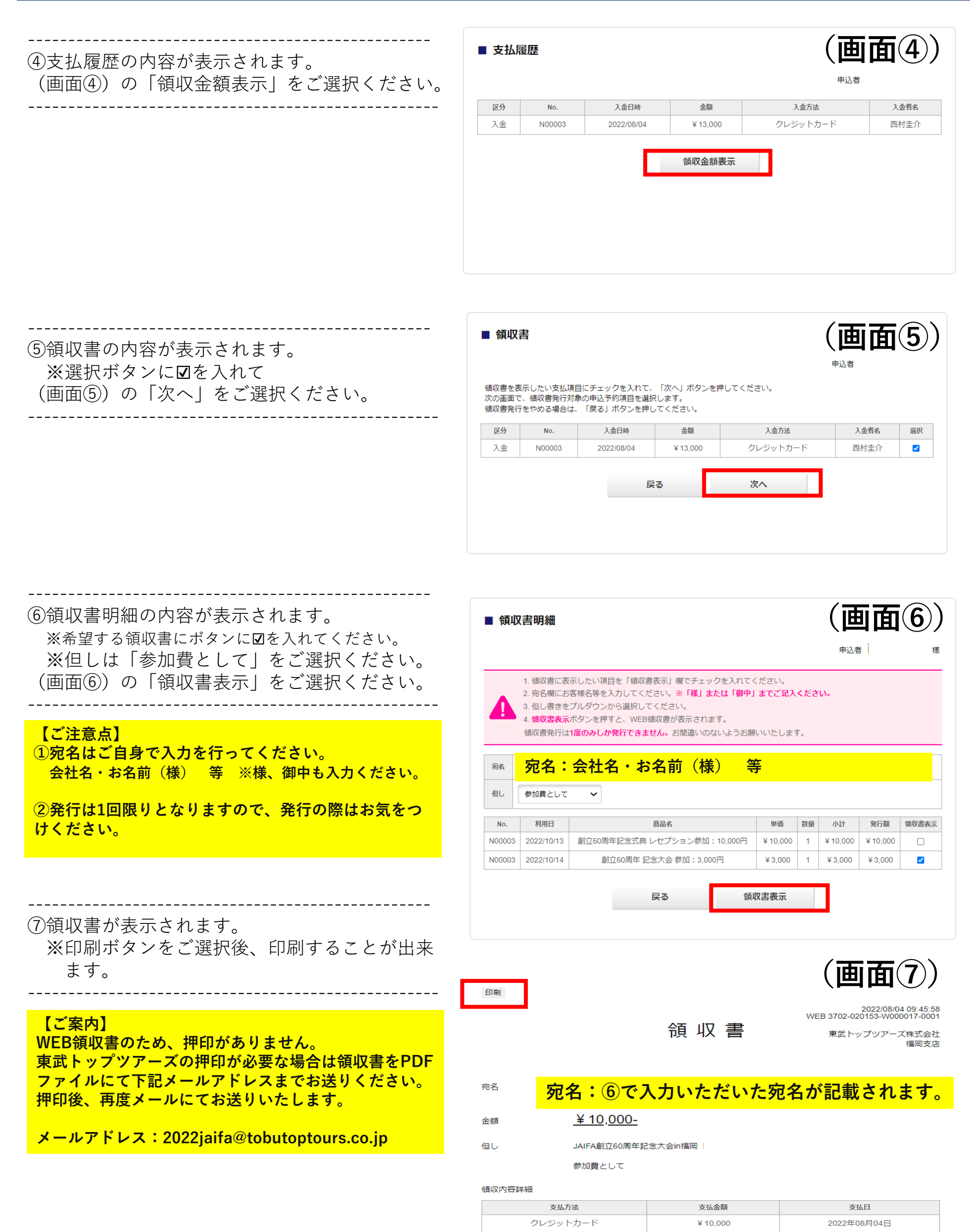